## Cadastro para participar do curso a distância do PNAIC UFSCar 2016

Para o cadastro inicial, é preciso que os participantes tenham cadastro no Portal dos Professores.

Acesse o link http://www.portaldosprofessores.ufscar.br/ e clique em Cadastre-se.

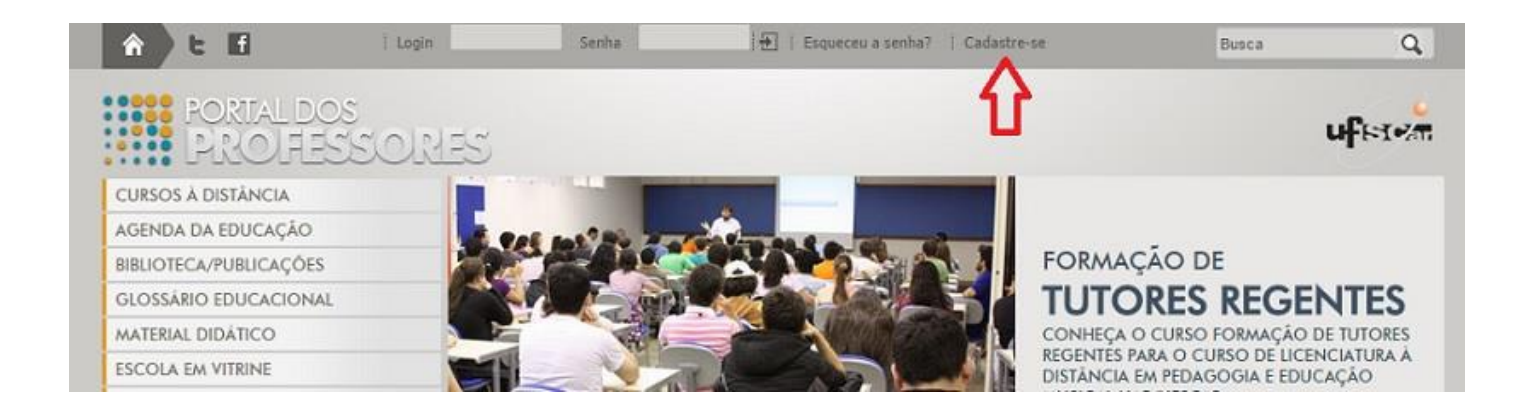

Você encontrará essa tela logo abaixo. Preencha com seus dados corretamente. Ao finalizar, clique em Gravar.

| COMUNIDADE DE ED. INTARIL                                                                     |                                                                                                    |                               |
|-----------------------------------------------------------------------------------------------|----------------------------------------------------------------------------------------------------|-------------------------------|
| PERGUNTE PARA QUEM SABE                                                                       | HOME   CADASTRE-SE                                                                                                    |                               |
| FORMAÇÃO DE FORMADORES                                                                        | CADASTRO                                                                                                    |                               |
| BLOG                                                                                          | CADASTRO                                                                                                    |                               |
| LINKS                                                                                         | Ser um usuário cadastrado do Portal dos Professores traz diversas vantagens, tais como receber informações                                                                                                    | diretamente                   |
| SOFTWARES IMPORTANTES                                                                         | seu e-mail, poder participar de minicursos e outras atividades certificadas pela UFSCar, como o Programa de M<br>tomar um usuário, você deve apenas preencher os campos abaixo (* indica preenchimento obrigatório) e<br>"Gravar".                | dentoria. Par<br>clicar no bo |
| ENQUETE<br>Quem é o principal responsável pela<br>dificuldade de aprendizagem nas<br>escolas? | "Usuário" é uma palavra ou frase que identifica você no portal e permite o seu acesso. Caso escolha uma pala<br>outro usuário, receberá um aviso solicitando a escolha de outra.<br>Sua senha pode possuir no máximo 10 caracteres alfanuméricos. | wra utilizada                 |
| O professor                                                                                   | Usuário: *                                                                                                    |                               |
| O aluno                                                                                       | Senha: * Confirmação: *                                                                                                    |                               |
| O sistema educacional definido pelo                                                           | Nome<br>Completo: *                                                                                                    |                               |
| governo                                                                                       | CPF: * RG: Nasc: *                                                                                                    |                               |
| A familia do aluno                                                                            | E-mail: "                                                                                                    |                               |
| 🔍 Não sabe/Prefere não opinar                                                                 | Endereço: Nº.:                                                                                                    |                               |
| Votar   Ver Resultado                                                                         | Complemento:                                                                                                    |                               |
|                                                                                               | Gidade: * UF: VF:                                                                                                    | •                             |
|                                                                                               | CEP: (DDD) Telefone contato: *                                                                                                    |                               |
|                                                                                               | Atividades: * Aluno Nível/série/modalidade:Atuacão: anu                                                                                                    | os                            |
|                                                                                               | Outra (descreva):                                                                                                    |                               |
|                                                                                               | Instituição:                                                                                                    |                               |
|                                                                                               | Cidade Estado:                                                                                                    |                               |

Após finalizado o cadastro, acesse esse link abaixo e preencha o formulário. É com ele que faremos o cadastro no ambiente Moodle. É imprescindível que este formulário seja preenchido também.

https://docs.google.com/forms/d/e/1FAIpQLSdQsXvvNgEpZhXIW2apVi-0NPiw-wkTnQgskQ5bTdLIJH9uMw/viewform

Após seu cadastro ser realizado e o formulário preenchido, confirmaremos sua inscrição em 1 dia. Após isso, realize o login no Portal dos Professores. Digite seu login e senha e tecle **Enter**.

## Acesso de Participantes ao Moodle PNAIC UFSCar 2016

Acesse o link <u>http://www.portaldosprofessores.ufscar.br/</u>, digite seu login e senha criados e tecle Enter.

Com o login realizado, no menu do lado direito você encontrará o link ACESSE O MOODLE 2 AGORA.

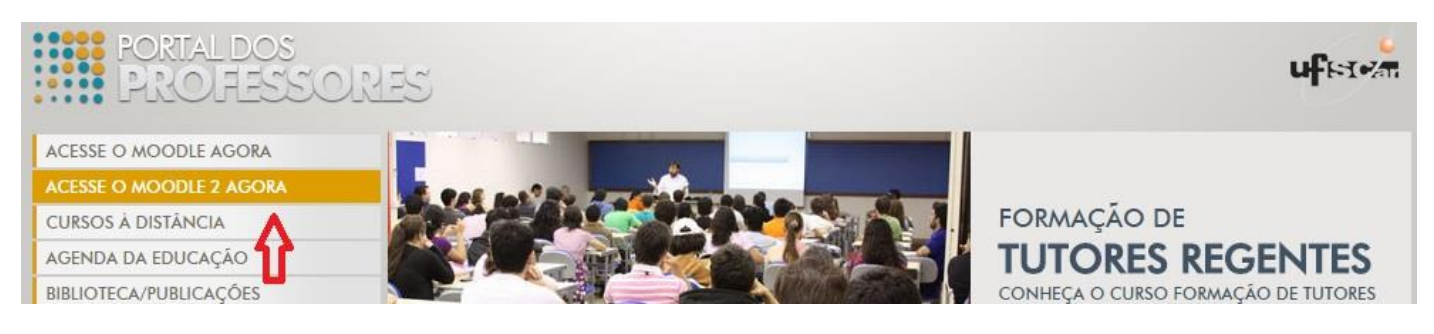

Ao clicar, você será redirecionado para o Moodle aonde encontrará o link para o curso Pacto Nacional pela Alfabetização na Idade Certa – PNAIC (UFSCar) 2016.

Meus cursos

Pacto Nacional pela Alfabetização na Idade Certa – PNAIC (UFSCar) 2016 Professor: Monica Baltazar Diniz Signori

O Pacto Nacional pela Alfabetização na Idade Certa é um compromisso formal assumido pelos governos federal, do Distrito Federal, dos estados e municípios de assegurar que todas as crianças estejam alfabetizadas até os oito anos de idade, ao final do 3º ano do ensino fundamental (MEC). Para alcançar esse propósito, o programa tem como foco a formação continuada dos Professores Alfabetizaçãores. Nessa formação serão trabalhados temas e conteúdos interdisciplinares, promovendo reflexões, no initio de contribuir para a compreensão e aprimoramento do processo de alfabetização, bem como as práticas pedagógicas envolvidas, visando contemplar todos os direitos de aprendizagem das crianças. Desse modo, será realizado um debate acerca do planejamento, acompanhamento e avaliação da metodologia utilizada, a partir dos pressupostos do Letramento e dos materiais concedidos pelo Ministério da Educação, produzidos para promover a melhoria da qualidade do ensino no ciclo de alfabetização. Os formadores iniciam o processor de formação continuada, a partir de encontros de estudos, pois são responsáveis pela formação dos Orientadores de Estudos, que por sua vez, multiplicarão as discusões, leituras, materiais e práticas pedagógicas entre os Professores Alfabetização. Que formação nos ossas crianças.

Pronto. Este é o acesso. Qualquer dúvida, envie um e-mail para suporte.pnaic.ufscar@gmail.com

Att. Equipe PNAIC-UFSCar